ConMas i-Reporter

# ConMas Manager 帳票定義の管理

2019/7/9

© CIMTOPS Corporation.

## 改訂履歴

| 日付         | バージョン | 記載ページ   | 改訂内容                                                        |
|------------|-------|---------|-------------------------------------------------------------|
| 2012-10-22 | V2.1  | _       | 初版を発行しました。                                                  |
| 2013-08-23 | V3.1  | P4      | ラベルの折りたたみ機能についての説明を追記                                       |
|            |       | Р5      | 帳票定義一覧での帳票定義用ラベルの設定を追記                                      |
|            |       | P11~P16 | 関連資料設定が参照ドキュメント機能の追加により、<br>参照ドキュメントTOP10設定に変更となり、その操作説明を追記 |
| 2014-01-31 | V3.2  | P17,P18 | アクションクラスターへのドキュメント割り当て設定方法を追記                               |
| 2014-06-30 | V4.2  | P21     | 帳票定義の権限設定で、チェックを一括でつける操作説明を追記                               |
| 2015-05-20 | V5.0  | P23~25  | 通知メッセージの設定方法を追記                                             |
| 2016-10-11 | V5.2  | P6      | 入力帳票検索を追記                                                   |
| 2016-12-19 | V5.2  | P9      | 帳票定義 - 基本情報での定義移動                                           |
| 2017-8-30  | V6.0  | P25     | Windows版では未対応のため通知メッセージが表示されないことを追記                         |
| 2019-7-9   | V6.2  | P28,29  | PDFフォント自動調整幅設定を追記                                           |

| • | 帳票定義の一覧画面                           | 4     |
|---|-------------------------------------|-------|
| • | 帳票定義一覧での帳票定義用ラベルの設定                 | 5     |
| • | 帳票定義検索                              | 6     |
| • | 帳票定義詳細画面                            | 7     |
| • | 帳票定義 - 基本情報                         | 8     |
| • | 帳票定義 - 基本情報からの定義移動                  | 9     |
| • | 帳票定義 - 基本情報の編集                      | 10    |
| • | 帳票定義 – シート情報                        | 11    |
| • | 帳票定義 – シート情報の編集                     | 12    |
| • | 帳票定義 - 参照ドキュメントTOP10設定              | 13~18 |
| • | 帳票定義 – アクションクラスターへの参照するドキュメント割り当て設定 | 19~20 |
| • | 帳票定義 – ラベル                          | 21    |
| • | 帳票定義 – 権限                           | 22~23 |
| • | 帳票定義 – 権限/クラスター                     | 24    |
| • | 帳票定義 – 通知メッセージ                      | 25~27 |

## 帳票定義の一覧画面

### 帳票定義の権限設定、ラベルの追加、関連資料の追加などを行ないます

- ConMas Designerでは入力に関する詳細な設定を行ないますが、ConMas Managerでは 権限やラベルなどの入力操作以外の設定を行ないます。
- メニューから「帳票定義」を選択して帳票定義の一覧を表示します。
- 編集したい帳票定義の名前のリンクをクリックします。

| ConMas                                                                                                    | Manage          | er |                      |                                          |                      |     |      |                  |                     | ログイン中  | י : ユーザー0 1<br>\                                   | [ ログアウト ]<br>/ersion:3.1.3366 | ]<br>6 |
|----------------------------------------------------------------------------------------------------|-----------------|----|----------------------|------------------------------------------|----------------------|-----|------|------------------|---------------------|--------|----------------------------------------------------|-------------------------------|--------|
| 帳票定義                                                                                                    | 入力帳票            | デー | -ター出力                | 自動帳票作成                                   | ラベル管                 | 锂   | ドキュ  | メント              | スケジュー               | ルシス    | ステム管理                                              |                               |        |
| すべて閉じる   すべて開く<br>すべて<br>すべて<br>ま示件数 20                                                                                                    |                 |    |                      |                                          |                      |     |      |                  |                     |        | <ul> <li>✓ ブック</li> <li>20 ✓</li> <li>✓</li> </ul> | 1/2                           | 7      |
| ーラベルなし<br>                                                                                                    | プル              |    |                      |                                          |                      |     |      |                  |                     |        | 更新日時 🔻                                             | 更新者                           |        |
| <ul> <li>↓     <li>業種別デモ     <li>↓     <li>↓      <li>↓      <li>↓      </li> <li>↓      </li> <li>↓      </li> <li>↓      </li> <li>↓     </li> <li>↓      </li> <li>↓      </li> </li></li></li></li></li></li></li></li></li></li></li></li></li></li></li></li></li></li></li></li></li></li></li></li></li></li></li></li></li></li></li></li></li></li></li></li></li></li></li></li></li></li></li></li></ul> |                 | Ę  | ラベルはツ<br>すべて閉        | リー表示とな <sup>し</sup><br>じる                | り折りたた                | む事  | が出来  | るよう              | になりまし               | た。     | 2013/08/08<br>14:03                                | Sayaka<br>Oide                |        |
| <ul> <li>✓ 建設</li> <li>✓ 個別デモ</li> <li>✓ 保守・メン</li> <li>✓ サービフ・</li> </ul>                                                                                                    | -<br>テナンス<br>泣遠 |    | ラベルを<br>すべて開<br>ラベルを | すべて折りたた<br>く<br>すべて開きます                  | : <b>みます</b> 。<br>「。 |     |      |                  |                     |        | 2013/08/06<br>20:13                                | システム管<br>理者                   |        |
| □ 	 C 医療                                                                                                    | //16,272        |    | ※画面ネ                 | 初期表示時は                                   | すべて開                 | いた粘 | 犬態です | 5.               |                     |        | 2013/08/06<br>20:13                                | システム管<br>理者                   |        |
| Others                                                                                                    | mole            |    | 185                  | <b>V3.1_Sample]アンケー</b><br>V3.1デモサンプル    | ト用紙                  | 183 | 3    | 対象外              | 2013/05/06<br>19:25 | 水野貴司   | 2013/08/06<br>20:13                                | システム管<br>理者                   |        |
| ラベル作成                                                                                                    | ラベル削除           |    | 154                  | <b>V3.1_Sample]FreeDra</b><br>V3.1デモサンプル | w                    | 154 | 1    | 対象外              | 2013/04/06<br>19:19 | 水野 貴司  | 2013/08/06<br>20:12                                | システム管<br>理者                   |        |
|                                                                                                    |                 |    | 222                  | ッムトップスマンション検<br>                         | 査シート                 | 222 | 2    | <del>3,1 🛱</del> | 2013/06/04          | Sayaka | 2013/08/06                                         | システム管                         | ~      |

## 帳票定義一覧での帳票定義用ラベルの設定

#### 帳票定義ラベルは、帳票定義の一覧表示のツリーからも設定可能です。

- 既存のラベルの下に新たなラベルを追加したい場合には、帳票定義一覧画面左の帳票定義ラベルツリーにおいて その既存のラベルを選択した状態でツリー下部のラベル作成ボタンをクリックします。
- ラベル作成画面が表示されます。
- 何もラベルを選択していない場合には最上位の階層にラベルは作成されます。
- 既存のラベルを選択した状態でツリー下部のラベル削除ボタンをクリックするとそのラベルは削除されます。

| ConMas                                                                                                    | Manage         | r      |                                       |              |              | ログ           | イン中 : ユ          | ーザー 0 1 [<br>Ver   | ログアウト]<br>sion:3.1.3366 |
|----------------------------------------------------------------------------------------------------|----------------|--------|---------------------------------------|--------------|--------------|--------------|------------------|--------------------|-------------------------|
| 帳票定義                                                                                                    | 入力帳票           | データー出力 | 自動帳票作成                                | ラベル管理        | ドキュメント       | スケジュール       | システム             | ム管理                |                         |
| すべて閉じる   す                                                                                                    | ベア間く           |        |                                       |              | 公開           | ▼            | セット 🔽            | ブック 🔍              |                         |
| ーラベルなし<br>く V3.1デモサン                                                                                           | プル             | □ ID ‡ |                                       | <b>₩</b> 10  | REV 白蓟       | 表            | 示件数 20<br>式      |                    | 1 / 1 ▶▶<br>更新者         |
| 日<br>● 業種別デモ<br>● <b>●</b> 製造<br>日 ● 建設                                                                        |                | 148 [  | ラベル名称<br>(<br>備考                      |              | ラベル作成        |              |                  | 013/08/06<br>20:13 | システム管<br>理者             |
| <ul> <li>✓ 個別テ+</li> <li><sup>····</sup></li> <li>✓ 保守・メン</li> <li><sup>····</sup></li> <li>✓ サービュー</li> </ul> | E<br>/テナンス<br> | 326    | □ ラベルの自動削除<br>※チェックすると帳票定             | :義削除時、このラベルに | 属する帳票定義が存在しな | い場合に自動で削除します | <del>أ</del> .   | 013/08/06<br>20:13 | システム管<br>理者             |
| □ 医療                                                                                                    | mux            | 185    |                                       | -ja          |              |              |                  | 013/08/06<br>20:13 | システム管<br>理者             |
| Others                                                                                                    | imple Y        | 154    | ● ● ● ● ● ● ● ● ● ● ● ● ● ● ● ● ● ● ● | 皆層に作成        | とラベル配下に作成    | キャンセル        | ) (444)          | 013/08/06<br>20:12 | システム管<br>理者             |
| ラベル作成                                                                                                    | うベル作成ボタン       | 選択して   | ているラベルと同階                             | 層に作成         | 選択してい        | るラベルの下の階     | 示1+致 [20<br>層に作成 |                    | 1/1 ▶▶                  |

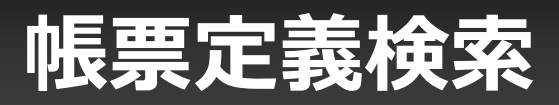

### 検索ボックスより細かな条件を指定して帳票定義の絞り込み検索を行います

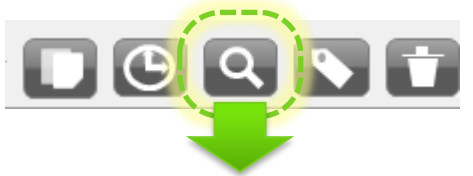

+ 全击。

×

# ・AND検索 検索値をスペースで区切ることでAND検索になります ・半角、全角、大文字、小文字無視検索 例) a=a, a=A, a= a

| (天永,               |
|--------------------|
| ID                 |
|                    |
| 定義名称               |
|                    |
| 備考                 |
|                    |
| 登録者                |
|                    |
| 登録日                |
|                    |
| 更新者                |
|                    |
| 更新日                |
|                    |
| システムキー             |
|                    |
|                    |
| 検索 クリア □ ラベル配下も含める |
|                    |
|                    |
|                    |
|                    |
|                    |

・ラベル配下も含める チェックすると選択しているラベル配下 すべての帳票定義を検索します

| 検索項目   | 説明                          | 検索機能                         |
|--------|-----------------------------|------------------------------|
| ID     | 定義IDを完全一致検索します              |                              |
| 定義名称   | 定義名称を部分一致検索します              | ・AND検索<br>・半角、全角、大文字、小文字無視検索 |
| 備考     | 定義備考1〜10を<br>部分一致検索します      | ・AND検索<br>・半角、全角、大文字、小文字無視検索 |
| 登録者    | 登録者のユーザーID,名称を部分一<br>致検索します | ・半角、全角、大文字、小文字無視検索           |
| 登録日    | 登録日時をFROM〜TOで範囲指定<br>検索します  |                              |
| 更新者    | 更新者のユーザーID,名称を部分一<br>致検索します | ・半角、全角、大文字、小文字無視検索           |
| 更新日時   | 更新日時をFROM〜TOで範囲指定<br>検索します  |                              |
| システムキー | システムキー 1 ~ 5 を部分一致検索<br>します | ・AND検索<br>・半角、全角、大文字、小文字無視検索 |

### 帳票定義は複数の階層の情報で構成されています

- ・ 詳細画面の左にあるサブメニューでは、帳票定義のもつ各情報別に階層表示しています。
- サブメニューからそれぞれの詳細へ移動して情報の編集ができます。

| ConMas                                                                                                    | Manage                                                            | er       |            |                                                                      |                                       |                                                                            | ログイン・                           | 申 : ユーザー0 1<br>∨                              | [ログアウト] ^<br>ersion:3.1.3366 |
|----------------------------------------------------------------------------------------------------|-------------------------------------------------------------------|----------|------------|----------------------------------------------------------------------|---------------------------------------|----------------------------------------------------------------------------|---------------------------------|-----------------------------------------------|------------------------------|
| 帳票定義                                                                                                    | 入力帳票                                                              | データー出力   | 自動帳票作成     | ラベル管理                                                                | ドキュメ                                  | ント スケジ                                                                     | ジュール                            | システム管理                                        |                              |
| <                                                                                                    | 戻る                                                                | 定義名:[V3. | 1_Sample]安 | 全パトロール                                                               | チェック                                  |                                                                            |                                 |                                               |                              |
| 日本情報       1:安全パトロー       2:安全パトロー       3:安全パトロー       うべル       定義       帳票       日権限       定義 / 帳票       日 2:安全パトロー       1:安全パトロー       2:安全パトロー       1:定義       1:安全パトロー       2:安全パトロー       1:安全パトロー       1:安全パトロー       1:安全パトロ       1:安全パトロ       1:安全パトロ       1:安全パトロ       1:安全パトロ       1:安全パトロ       1:安全パトロ       1:安全パトロ       1:安全パトロ       3:安全パトロ | -ルチェックリストP<br>-ルチェックリストP<br>-ルチェックリストP<br>コールチェックリス <br>コールチェックリス | 公開       |            | <b>礼場名</b><br>転年月日<br>始時刻 終<br>箇所チェック 問<br>理整頓 作業区域<br>指示(写真などによる図示) | <u>安全バト</u><br>了時刻<br>題なし<br>工事用看板・標識 | コールチェックリスト           天気           工事区分           所要時間           門扉及び車両の縦管理 | P1       確認者サイン       吸煙場所指定・消少 | <ul> <li>点検者サイン</li> <li>(器 救急箱の整備</li> </ul> |                              |

帳票定義 - 基本情報

基本情報は、帳票定義の名称、種別、シート枚数、公開ステータス、備考情報、登録・更新情報などが含まれます。
 シートが1枚の定義であっても、シート情報とは別に基本情報を持ちます。ライブラリなどでみる帳票定義名称や更新日時

は、この基本情報の内容となります。

| ConMas   | Manage     | er       |                    |                           |                     | ログイ            | ン中: <b>ユーザー 0 1</b> [  <br>Vers | ログアウト] ^<br>sion:3.1.3366 |
|----------|------------|----------|--------------------|---------------------------|---------------------|----------------|---------------------------------|---------------------------|
| 帳票定義     | 入力帳票       | データー出力   | 自動帳票作成             | ラベル管理                     | ドキュメント              | スケジュール         | システム管理                          |                           |
| 三 一覧     | へ戻る        | 定義名:[V3. | 1_Sample]安         | 全パトロールチ                   | チェック                |                | (                               | 26                        |
| 基本情報     |            | Ì        |                    |                           |                     |                | <u> </u>                        |                           |
|          | ルチェックリスト   | 公開       |                    |                           |                     |                |                                 |                           |
| -2:安全パトロ | ールチェックリストP |          |                    |                           |                     |                |                                 |                           |
| 3:安全パトロ  | ールチェックリストP |          |                    |                           |                     |                | 編集ボ                             | タン                        |
| ドラベル     |            |          |                    |                           | 安全パトロールチェ           | ックリスト P1       |                                 |                           |
| 定義       |            |          | 現事施                | 場名                        | 天気                  | 確認者            | オイン 点検者サイン                      |                           |
| 帳票       |            |          | 開始                 | 時刻 終了                     | 時刻 所要時間             |                |                                 |                           |
| □□権限     |            |          | 問題は                | ロクカチェック 問題<br>里整頓 作業区域 エリ | なし<br>事用看板・標識 門扉及び3 | 車両の鍵管理 喫煙場所指定・ | 消火器 救急箱の整備                      |                           |
|          |            |          | 是正指                | 言示(写真などによる図示)             |                     |                |                                 |                           |
| □ クラスター  |            |          |                    |                           |                     |                |                                 |                           |
| 1:安全パト   | ロールチェックリス  |          |                    |                           |                     |                |                                 |                           |
| - 2:安全パト | ロールチェックリス  |          |                    |                           |                     |                |                                 |                           |
| 3:安全パト   | ロールチェックリス  |          |                    |                           |                     |                |                                 |                           |
| <        | >          |          |                    |                           |                     |                |                                 |                           |
|          |            |          |                    |                           |                     |                |                                 |                           |
|          |            |          |                    |                           |                     |                |                                 |                           |
|          |            | ▼基本情報    |                    |                           |                     |                |                                 |                           |
|          |            |          |                    |                           |                     |                |                                 |                           |
|          |            |          | 定義ID               | 148                       |                     |                |                                 |                           |
|          |            |          | 定義名称               | [V3.1_Sample]安全           | パトロールチェック           |                |                                 |                           |
|          |            |          | 帳票種別               | セット                       |                     |                |                                 |                           |
|          |            |          | シート数               | 3                         |                     |                |                                 |                           |
|          |            |          | 元定義ID              | 142                       |                     |                |                                 |                           |
|          |            |          | リビジョンNO            | 5                         |                     |                |                                 |                           |
|          |            |          |                    |                           |                     |                |                                 | ~                         |
|          |            |          | <u>수ᆧᇆᆍᆘᆤᆉᅀᇊ</u> ハ |                           |                     |                |                                 |                           |

© CIMTOPS Corporation.

### 帳票定義 - 基本情報での定義移動

• 一覧表示から基本情報を開くと一覧表示の並び順で定義間を移動できます。

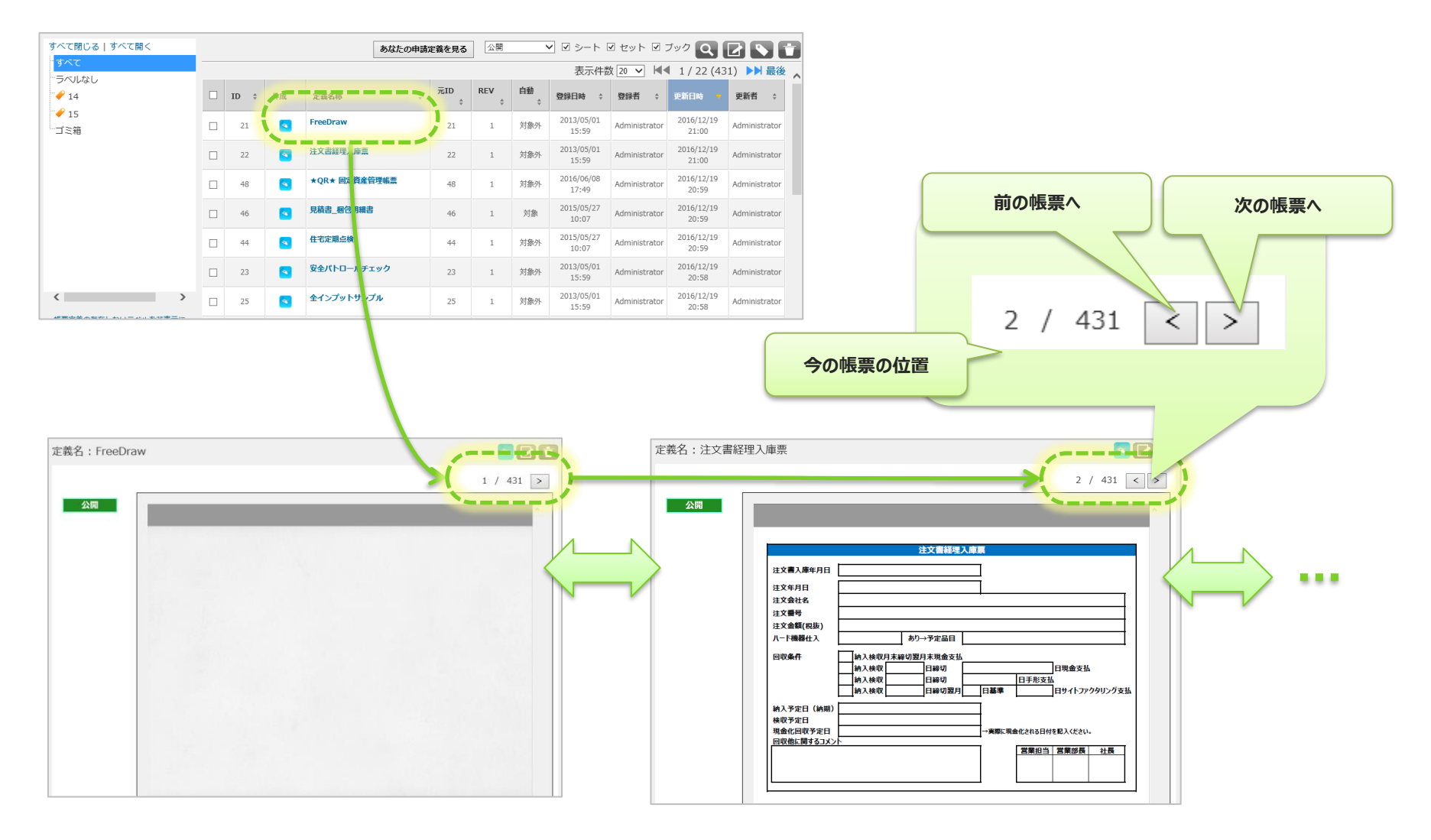

### 基本情報で編集ボタンをクリックして編集できます

- Designerで設定した帳票定義情報の一部がManagerで編集出来ます。
- 編集出来る項目は以下になります。
  - 定義名称
  - 自動帳票作成対象区分 対象、対象外から選択
  - 選択値自動取得対象
     対象、対象外から選択
  - タブレットでの定義保存 する、しないから選択
  - タブレットでの帳票保存 する、しないから選択
  - 備考情報モバイル編集可否 編集可、編集不可から選択
  - 帳票完了時のファイルの自動出力 する、しないから選択
  - 帳票保存時のファイルの自動出力 する、しないから選択
  - 完了メールテンプレート 別紙『Manager メール通知設定』を参照下さい。
  - 備考1~10の備考名称、備考
- 画面下部の登録ボタンをクリックして編集内容を登録します。

| 定義ID            | 148  | 18                   |  |  |  |
|-----------------|------|----------------------|--|--|--|
| 定義名称            | [V3. | 1_Sample]安全パトロールチェック |  |  |  |
| 帳票種別            | セッ   | k                    |  |  |  |
| シート数            | 3    |                      |  |  |  |
| 元定義ID           | 142  |                      |  |  |  |
| リビジョンNO         | 5    |                      |  |  |  |
|                 |      |                      |  |  |  |
| 自動帳票作成対象区       | 分    | 対象外 ✔                |  |  |  |
| 公開ステータ          | גי   | 公開                   |  |  |  |
| 選択値自動取得対        | 象    | 対象外 ✔                |  |  |  |
| タブレットでの定義保      | 存    | <u> इठ</u> <b>र</b>  |  |  |  |
| タブレットでの帳票保      | 存    | ৰিত্ৰ 🗸              |  |  |  |
| 備考情報モバイル編集可     | 否    | [編集不可 ✔              |  |  |  |
| 帳票完了時のファイルの自動出力 |      | ৰিত্ৰ 🗸              |  |  |  |
| 帳票保存時のファイルの自動出力 |      | चिठ <b>∨</b>         |  |  |  |
| 完了メールテンプレー      | ۰Þ   |                      |  |  |  |

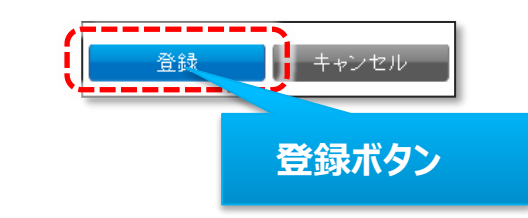

## 帳票定義 – シート情報

- シート情報は、基本情報の子階層となります。
- シート定義名称、シートの画像、シート備考、関連資料、クラスター情報などが含まれます。

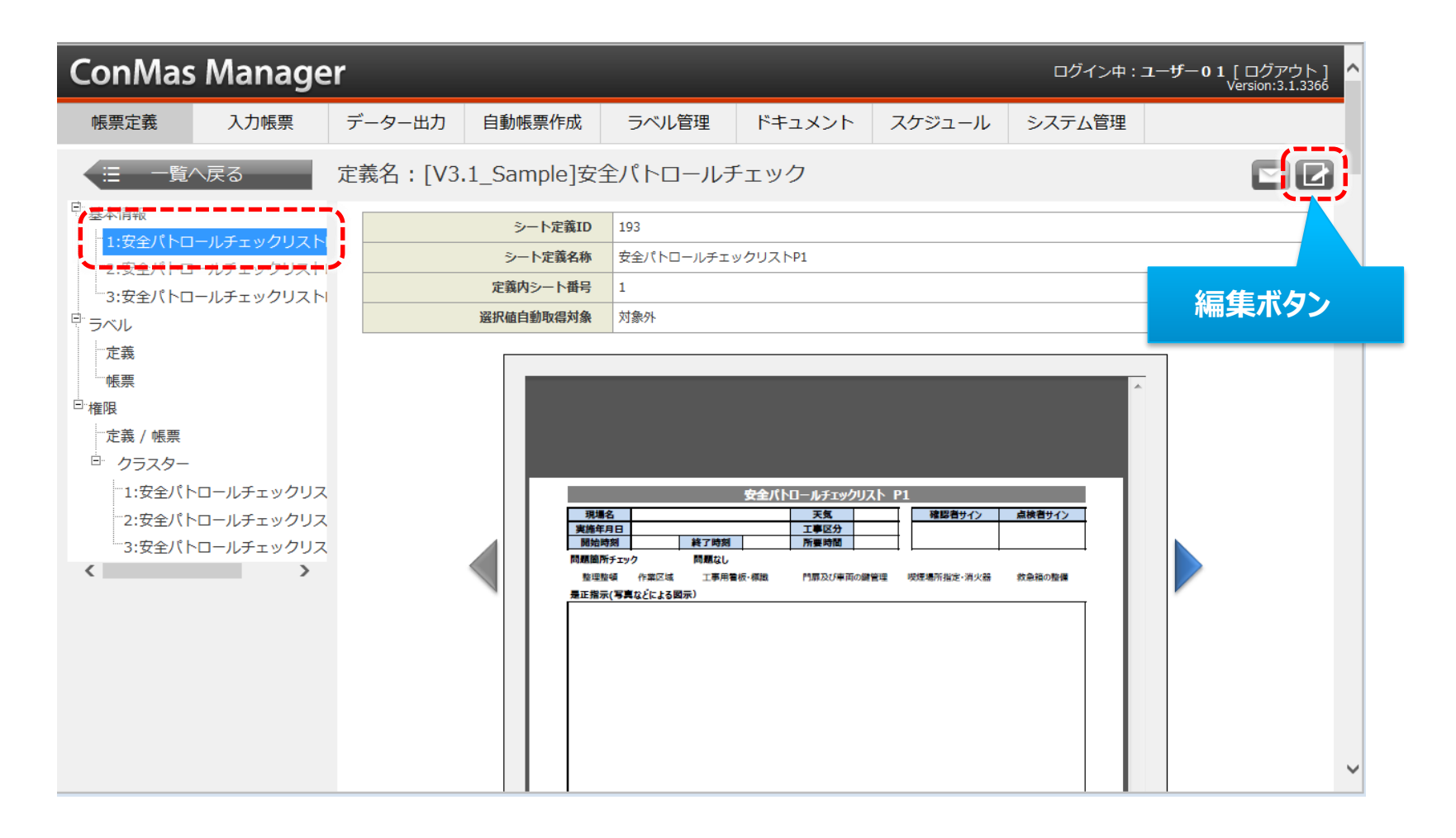

シート情報で編集ボタンをクリックして編集できます

- Designerで設定した帳票定義情報の一部をシート毎にManagerで編集出来ます。
- 編集出来る項目は以下になります。
  - シート定義名称
  - 選択値自動取得対象
    - 対象、対象外から選択
  - シート備考1~10の備考名称、備考
- 画面下部の登録ボタンをクリックして編集内容を登録します。

| シート定義ID   | 873              |
|-----------|------------------|
| シート定義名称   | 不具合報告 兼 品質対策シート① |
| 定義内シート番号  | 1                |
| 選択値自動取得対象 | 対象外 💌            |
| 選択値自動取得対象 | 対象外  ▼           |

| ▼備考                    |    |       |
|------------------------|----|-------|
| シート 備考名称1              | 登録 | キャンセル |
| シート 備考名称2<br>シート 備考名称3 |    |       |
| シート 備考名称4              |    | 登録ボタン |
| シート 備考名称5              |    |       |

# 帳票定義 – 参照ドキュメントTOP10設定①

- 1シートにつき最大10件まで参照用ドキュメントを設定できます。 シート参照画面上「▼参照ドキュメント トップ10」の編集ボタンをクリックします。
- この画面上で参照資料トップ10設定のドキュメントファイル参照が可能です。

| シート参<br>                         | 照画面                                   |      |        |            |           |        | ログイ    | イン中: <b>ユーザー01</b><br>v | [ログアウト] ^<br>′ersion:3.1.3306 |
|----------------------------------|---------------------------------------|------|--------|------------|-----------|--------|--------|-------------------------|-------------------------------|
| 帳票定義                             | 入力帳票                                  | データー | 出力     | 自動帳票作成     | ラベル管理     | ドキュメント | スケジュール | システム管理                  |                               |
| □ 一覧<br>□ ↓<br>□ ↓<br>□ ↓<br>□ ↓ | へ戻る                                   | 定義名  | : [V3. | 1_Sample]全 | インプットサン   | ップル    |        |                         |                               |
|                                  | ++>.====(~~=>=+)                      |      |        | シート定義ID    | 502       |        |        |                         |                               |
| -2:12-Jwb                        | サンプル (ペーシ1)                           |      |        | シート定義名称    | インプットサンプル | (ページ1) |        |                         |                               |
| マラベル                             | · · · · · · · · · · · · · · · · · · · |      |        | 定義内シート番号   | 1         |        |        |                         |                               |
| 一定義                              |                                       |      |        | 選択値自動取得対象  | 対象外       |        |        |                         |                               |
| 帳票                               |                                       |      |        |            |           |        |        |                         |                               |

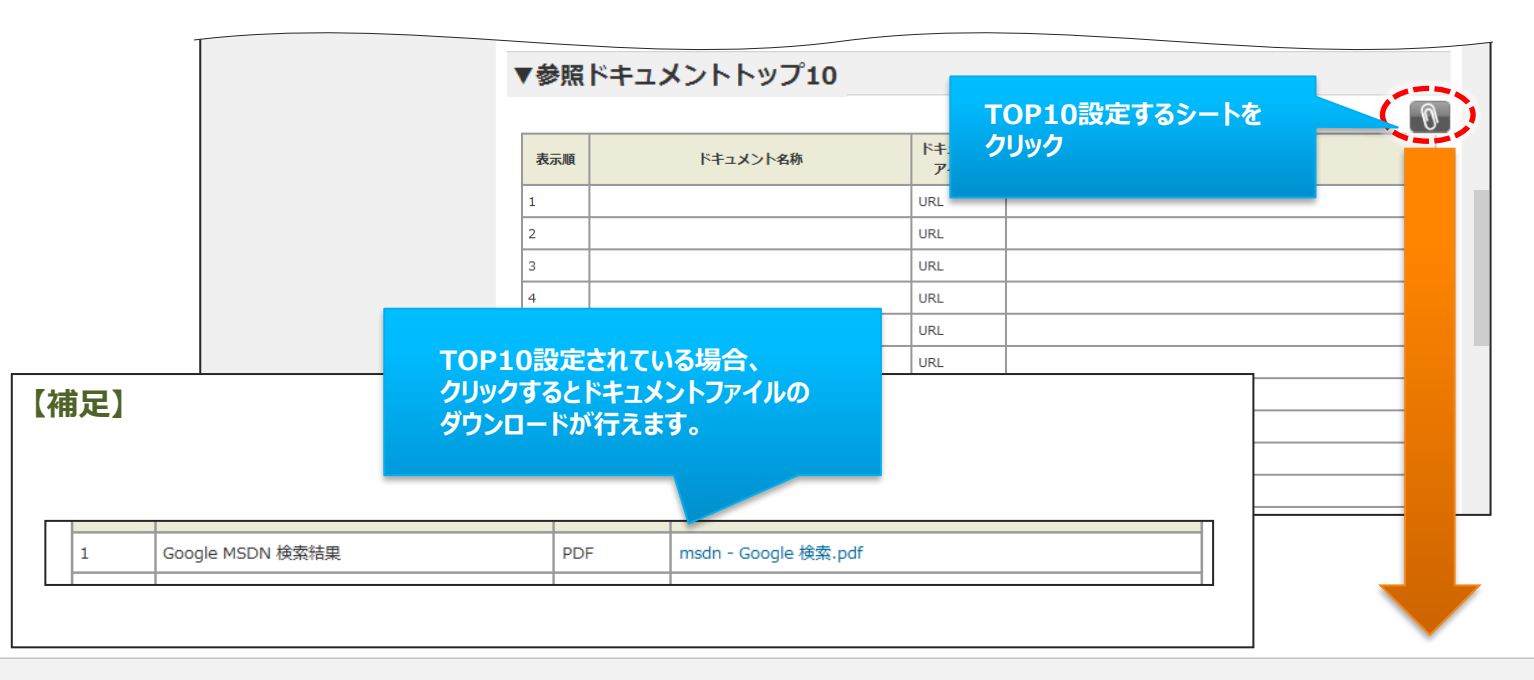

# 帳票定義 – 参照ドキュメントTOP10設定②

#### 編集ボタンをクリックすると、TOP10設定画面が表示されます。 設定方法は・http参照ファイルのURLの直接入力

・ドキュメント管理で登録済のドキュメント一覧から選択する方法の2通りあります。

| TOP10設定 | 画面  |        |        |              |     |       |
|---------|-----|--------|--------|--------------|-----|-------|
|         |     |        |        | ドキュメント一覧から選択 | व र | ヾてクリア |
|         | 表示順 | 参考資料名称 | 参考資料種別 | 参考資料参照先文字列   |     |       |
|         | 1   |        | URL V  |              | 選択  | クリア   |
|         | 2   |        | URL V  |              | 選択  | クリア   |
|         | 3   |        | URL V  |              | 選択  | クリア   |
|         | 4   |        | URL V  |              | 選択  | クリア   |
|         | 5   |        | URL V  |              | 選択  | クリア   |
|         | 6   |        | URL V  |              | 選択  | クリア   |
|         | 7   |        | URL V  |              | 選択  | クリア   |
|         | 8   |        | URL V  |              | 選択  | クリア   |
|         | 9   |        | URL V  |              | 選択  | クリア   |
|         | 10  |        | URL V  |              | 選択  | クリア   |
|         | 登録  | キャンセル  |        |              |     |       |

http参照ファイルのURLの直接入力

http参照ファイルの場合は URLを直接入力します。

|     |        |        |                    |       | · · · · · · |     |
|-----|--------|--------|--------------------|-------|-------------|-----|
| 表示順 | 参考資料名称 | 参考資料種別 | 参考資料参              | 昭生文字列 |             |     |
| 1   | 直接入力   | URL V  | http://yahoo.co.jp | ×     | 選択          | クリア |

# 帳票定義 – 参照ドキュメントTOP10設定③

#### ドキュメント管理で登録済のドキュメント一覧から選択する方法

- 複数のドキュメントを一括で設定
   ドキュメント一覧で複数ドキュメント選択し、一括で設定する場合はこちらを使用します。
   『ドキュメント一覧から選択』ボタンをクリックします。
- ひとつのドキュメントを設定
   ドキュメント一覧より1つのドキュメント選択し、一行のみ設定する場合はこちらを選択します。
   設定する行の『選択』ボタンをクリックします。

| TOP10設定画面 |                         |        | 一括設定をする    |        |
|-----------|-------------------------|--------|------------|--------|
| ▼参照       | <sup>、</sup> キュメントトップ10 |        | 場合         |        |
|           |                         |        | ドキュメント一覧   | から選択   |
| 表示順       | 参考資料名称                  | 参考資料種別 | 参考資料参照先又子列 |        |
| 1         |                         |        |            | 選択 2リア |
| 2         |                         |        |            | 選択 クリア |
| 3         |                         |        |            | 選択 クリア |
| 4         |                         |        | ひとつのドキュメント | 選択 クリア |
| 5         |                         |        | 設定をする場合    | 選択 2リア |
| 6         |                         |        |            | 選択 クリア |
| 7         |                         |        |            | 選択 クリア |
| 8         |                         |        |            | 選択 フリア |
| 9         |                         |        |            | 選択 クリア |
| 10        |                         |        |            | 選択 クリア |
|           | 录 キャンセル                 |        |            |        |

# 帳票定義 – 参照ドキュメントTOP10設定④

複数のドキュメントを一括で設定 『ドキュメント一覧から選択』ボタンをクリックするとドキュメント一覧画面を表示しま す。以下の手順でドキュメントを設定します。

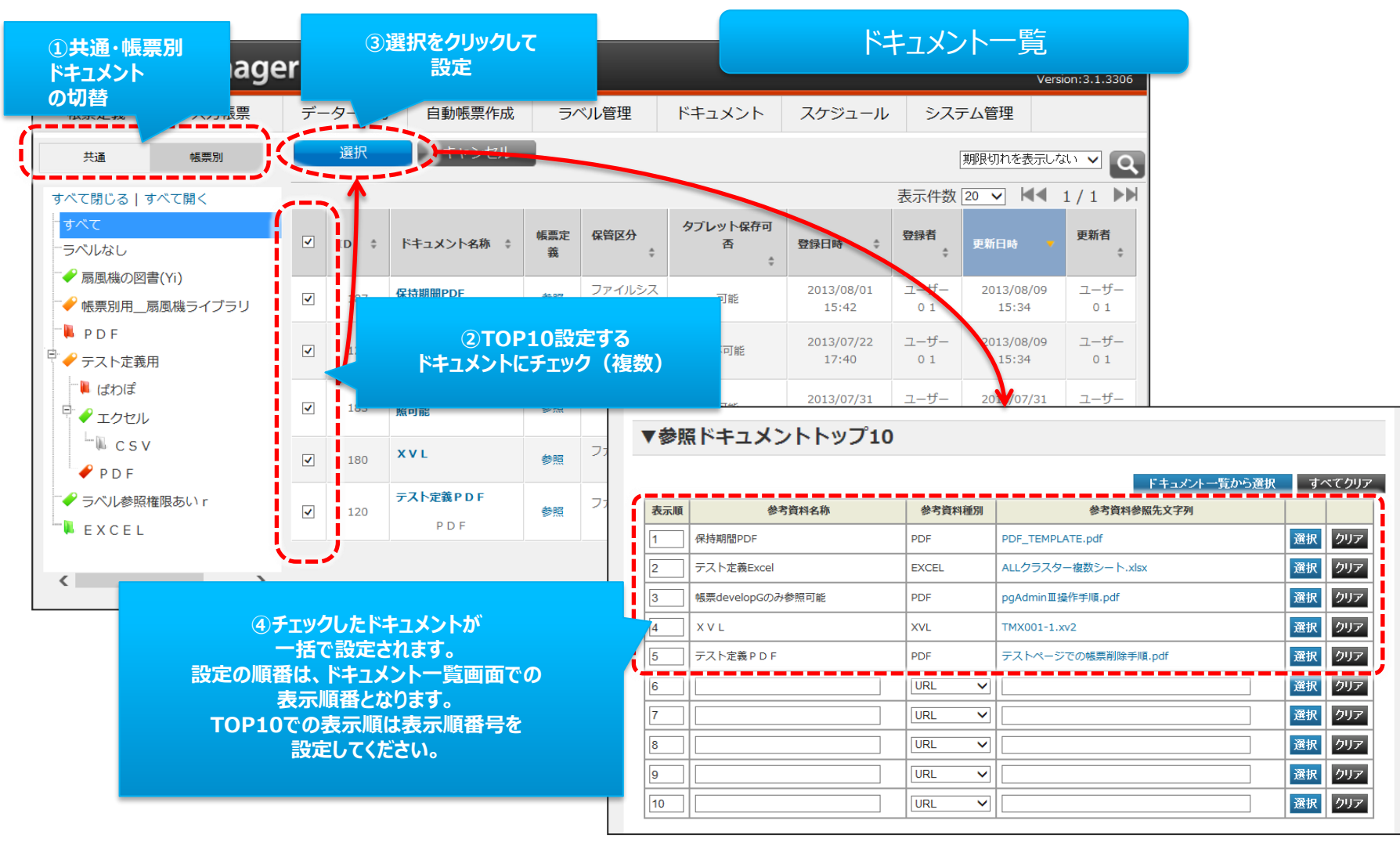

# 帳票定義 – 参照ドキュメントTOP10設定5

• ひとつのドキュメントを設定 設定する行の 『選択』ボタンをクリックするとドキュメント 一覧画面を表示します。 以下の手順でドキュメントを設定します。

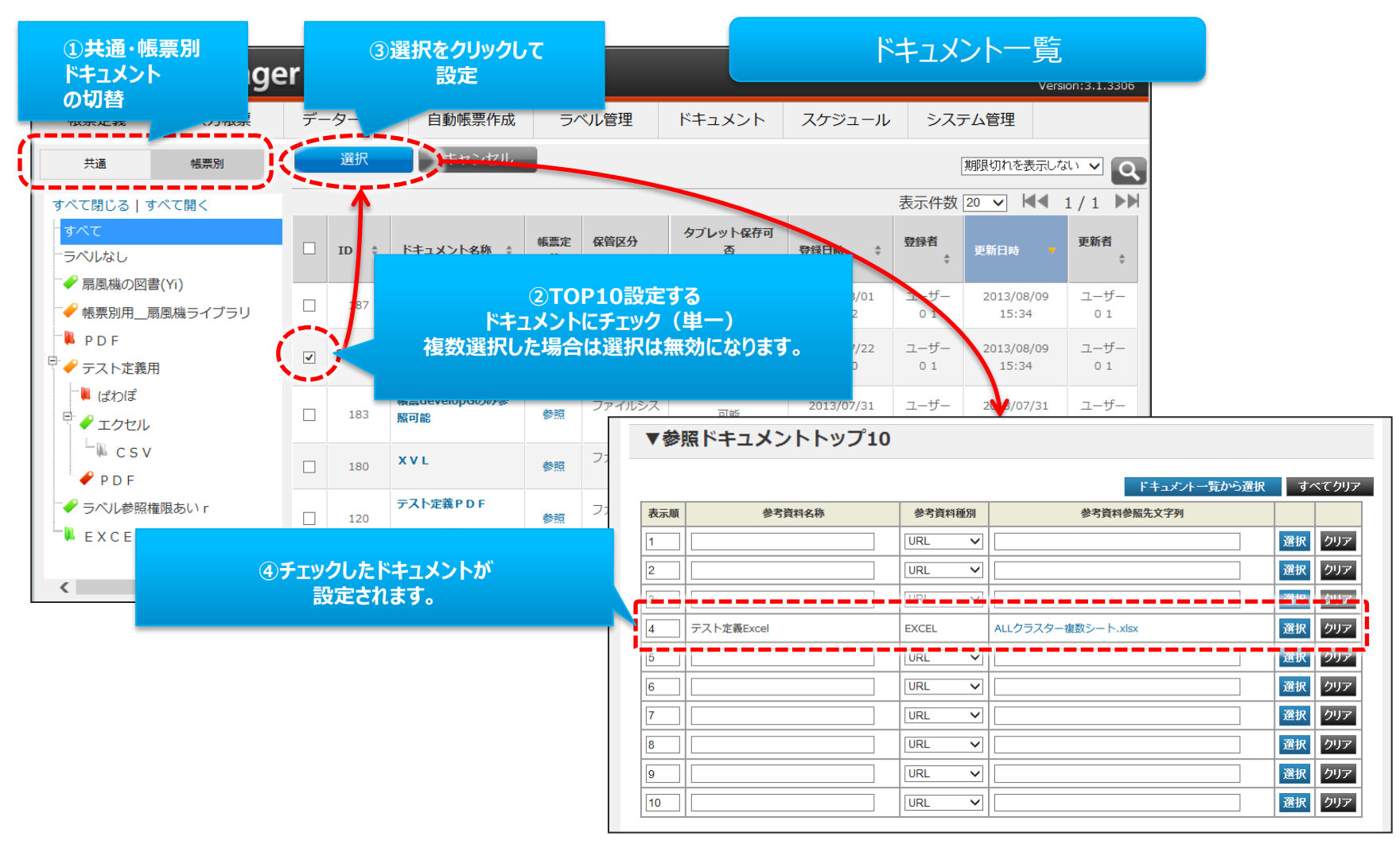

# 帳票定義 – 参照ドキュメントTOP10設定⑥

#### その他のTOP10操作の方法

- TOP10の表示順の設定
- すべてクリア
- クリア
- 登録

|     |                           |            |      |    | ドキュナルー哲から遅れ           |                    | マクリマ |
|-----|---------------------------|------------|------|----|-----------------------|--------------------|------|
| 表示順 | 参考資料名称                    |            | 参考資料 | 種別 | 参考資料参照先文字列            |                    |      |
| 1   | 音声                        | 71-L       | DUND |    | ohayo01mayu.mp3       | 選択                 | クリア  |
| 2   | 表示順の変更9る際<br>写真 ここに並び変える順 | ata、<br>番を | ното |    | igaue.png             | 選折                 | クリア  |
| 3   | Google - ここの たまいま         |            | . DF |    | msdn - Google 検索.pdf  | 選択                 | クリア  |
| 4   | Google PDF                |            | PDF  |    | Google.pdf            | 選折                 | クリア  |
| 5   | 不具合報告PDF                  |            | PDF  |    | PDF_<br>や守仁の恐会をクリアレキオ | 100 - 100<br>U 200 | クリア  |
| 6   |                           |            | URL  | ~  | 自た行の設定をクリアします。        | 選折                 | クリア  |
| 7   |                           |            | URL  | ~  |                       | 選択                 | クリア  |
| 8   |                           |            | URL  | ~  |                       | 選折                 | クリア  |
| 9   |                           |            | URL  | ~  |                       | 選折                 | クリア  |
| 10  | ↓<br>TOP10設定を登録確          |            | します。 |    |                       | 選折                 | クリア  |

# 帳票定義 – アクションクラスターへの参照ドキュメント割り当て設定

#### 基本情報-シートをクリックして、そのシート情報の編集画面を表示します。

| 「参照ドキュメ | ントトッフ10                                                                                                    |                       |                                                                                                    |                                                                                                    |                             |                                                                 | 参照                                                                                                    | ドキュ | メント  | トップ1                          | 0                                 |                                     |                     |                   |
|---------|----------------------------------------------------------------------------------------------------|-----------------------|----------------------------------------------------------------------------------------------------|----------------------------------------------------------------------------------------------------|-----------------------------|-----------------------------------------------------------------|----------------------------------------------------------------------------------------------------|-----|------|-------------------------------|-----------------------------------|-------------------------------------|---------------------|-------------------|
| 表示順     | 参考資料名称                                                                                                    | 參考資料和                 | 種別                                                                                                    | 參考資料參照                                                                                                    | R先文字列                       |                                                                 | <b>መ</b> ፑበ                                                                                                    | にある | 7/7  | 、たクロ                          | W                                 |                                     |                     |                   |
|         |                                                                                                    | URL                   |                                                                                                    |                                                                                                    |                             |                                                                 |                                                                                                    |     |      |                               |                                   |                                     |                     |                   |
|         |                                                                                                    | URL                   |                                                                                                    |                                                                                                    |                             |                                                                 |                                                                                                    |     | しまり  |                               |                                   |                                     |                     |                   |
|         |                                                                                                    | URL                   |                                                                                                    | - V                                                                                                    |                             | _                                                               |                                                                                                    |     |      |                               |                                   |                                     |                     |                   |
|         | ドキュメント割り                                                                                                    | り当て                   |                                                                                                    |                                                                                                    |                             |                                                                 |                                                                                                    |     |      |                               |                                   |                                     |                     |                   |
|         |                                                                                                    |                       |                                                                                                    |                                                                                                    |                             |                                                                 |                                                                                                    |     |      |                               |                                   |                                     |                     |                   |
|         | 登録                                                                                                    | キャンセル                 |                                                                                                    |                                                                                                    |                             |                                                                 | ĸ±                                                                                                    | -12 | トの割  | <b>h坐</b> てi                  | 面面と                               |                                     |                     |                   |
|         |                                                                                                    |                       |                                                                                                    |                                                                                                    |                             |                                                                 |                                                                                                    |     |      | 93CI<br>+                     |                                   |                                     |                     |                   |
|         | ▼シート情報                                                                                                    |                       |                                                                                                    |                                                                                                    |                             |                                                                 |                                                                                                    |     | なりま  | 9 。                           |                                   |                                     |                     |                   |
|         |                                                                                                    | こ…」ト#再TD 2            | 2154                                                                                                    |                                                                                                    |                             |                                                                 |                                                                                                    |     |      |                               |                                   |                                     |                     |                   |
| クラスター   |                                                                                                    | シート帳票名称         S     | Sheet1                                                                                                    |                                                                                                    |                             |                                                                 |                                                                                                    |     |      |                               |                                   |                                     |                     |                   |
|         |                                                                                                    | 帳票内ページ番号 1            | 1                                                                                                    |                                                                                                    |                             |                                                                 |                                                                                                    |     |      |                               |                                   |                                     |                     |                   |
|         | 選                                                                                                    | 訳値自動取得対象 0            | D                                                                                                    |                                                                                                    |                             |                                                                 |                                                                                                    |     |      |                               |                                   |                                     |                     |                   |
|         |                                                                                                    |                       |                                                                                                    |                                                                                                    | <b>ド</b> キュン                | メントー覧から選択                                                       | すべてクリア                                                                                                    |     |      |                               |                                   |                                     |                     |                   |
|         | 表示順                                                                                                    | 参步咨约久诉                | #                                                                                                    | 安省线适则                                                                                                    | <b>ドキュ</b> ン<br>参考資料券昭生文字列  | メントー覧から選択                                                       | すべてクリア                                                                                                    |     |      |                               |                                   |                                     |                     |                   |
|         | 表示順                                                                                                    | 参考資料名称                | ₿<br>URL                                                                                                    | お資料種別                                                                                                    | <b>ドキュン</b><br>参考資料参照先文字列   | メントー覧から選択<br>選択                                                 | すべてクリア<br>クリア                                                                                                    |     |      |                               |                                   |                                     |                     |                   |
|         | 表示順<br>1 目<br>2                                                                                                    | 参考資料名称                | URL                                                                                                    |                                                                                                    | <b>ドキュン</b><br>参考資料参照先文字列   | ベントー覧から選択<br>選択<br>選択                                           | すべてクリア<br>クリア<br>クリア                                                                                                    |     |      |                               |                                   |                                     |                     |                   |
|         | 表示順<br>1 1<br>2 7<br>3 7                                                                                                    | 参考資料名称                | URL<br>URL                                                                                                    | 参考資料種別 L ▼ 「                                                                                                    | <b>ドキュス</b><br>参考資料参照先文字列   | 42トー覧から選択<br>選択<br>選択<br>選択<br>選択                               | すべてクリア<br>クリア<br>クリア<br>クリア                                                                                                    |     |      |                               |                                   |                                     |                     |                   |
|         | 表示順<br>1 ①<br>2 〕<br>6 〕                                                                                                    | 参考資料名称                | URL<br>URL<br>URL                                                                                                    |                                                                                                    | <b>ドキュス</b><br>参考資料参照先文字列   | メントー覧から選択<br>選択<br>選択<br>選択<br>選択<br>選択<br>選択<br>選択             | <ul> <li>オペてクリア</li> <li>クリア</li> <li>クリア</li> <li>クリア</li> <li>クリア</li> <li>クリア</li> <li>クリア</li> </ul>                                                                                                    |     |      |                               |                                   |                                     |                     |                   |
|         | 表示皿<br>1 ①<br>2 〕<br>3 〕<br>4 〕<br>5                                                                                                    | 参考資料名称                | URL<br>URL<br>URL                                                                                                    |                                                                                                    | <b>ドキュス</b><br>参考資料参照先文字列   | ペントー覧から選択<br>選択<br>選択<br>選択<br>選択<br>選択<br>選択<br>選択<br>選択<br>選択 | <ul> <li>クリア</li> <li>クリア</li> <li>クリア</li> <li>クリア</li> <li>クリア</li> <li>クリア</li> <li>クリア</li> <li>クリア</li> </ul>                                                                                                    |     | 参昭   | (K±7                          | x>>                               | ₩ <b>フ</b> °1 በ                     | ŧ.                  |                   |
|         | 表示価<br>1 ①<br>2<br>月<br>4<br>6<br>1 ①                                                                                                    | 参考資料名称                | URL<br>URL<br>URL<br>URL<br>URL<br>URL                                                                                                    |                                                                                                    | <b>F+</b> ><br>参考資料参照先文字列   | ペントー覧から選択                                                       | <ul> <li>クリア</li> <li>クリア</li> <li>クリア</li> <li>クリア</li> <li>クリア</li> <li>クリア</li> <li>クリア</li> <li>クリア</li> <li>クリア</li> <li>クリア</li> <li>クリア</li> <li>クリア</li> </ul>                                                                                              |     | 参照   |                               | メントト                              | ップ10                                | ŧ                   |                   |
|         | 表示版<br>1 ①<br>2 0<br>月 1<br>月 1<br>月 1<br>月 1<br>月 1<br>月 1<br>月 1<br>月 1                                                                                                    | 参考資料名称                | #           URL           URL                                                                                                    | 法書料結別                                                                                                    | <b>F+</b><br>参考資料参照先文字列     | ペントー覧から選択                                                       | <ul> <li>オペてクリア</li> <li>クリア</li> <li>クリア</li> <li>クリア</li> <li>クリア</li> <li>クリア</li> <li>クリア</li> <li>クリア</li> <li>クリア</li> <li>クリア</li> <li>クリア</li> <li>クリア</li> <li>クリア</li> <li>クリア</li> </ul>                                                                 |     | 参照   | (ドキュ<br>りせて                   | メントト<br>没定可                       | ・ップ10<br>能です。                       | ŧ                   |                   |
|         | 表示順<br>1 ①<br>2 〕<br>月 〕<br>月 〕<br>月 〕<br>月 〕<br>月 〕<br>月 〕<br>月 〕<br>月                                                                                                    | 参考資料名称                | URL<br>URL<br>URL<br>URL<br>URL<br>URL<br>URL<br>URL                                                                                                    | 本資料結別                                                                                                    | <b>[74_3</b><br>参考資料参照先文字列  | ペントー覧から選択                                                       | <ul> <li>х ( 2017)</li> <li>2017</li> <li>2017</li> <li>2017</li> <li>2017</li> <li>2017</li> <li>2017</li> <li>2017</li> <li>2017</li> <li>2017</li> <li>2017</li> <li>2017</li> </ul>                                                                             |     | 参照合  | 【ドキュ<br>りせて                   | メントト<br>没定可                       | ップ10<br>能です。                        | ŧ                   |                   |
|         | 表示順            1         ①         □           2         □         □           3         □         □           4         □         □           5         □         □           6         □         □           8         □         □                                                                                                    | <b>参</b> 考資料名称        | URL     URL     U | *考資料結別                                                                                                    | <b>[74-23</b><br>参考資料参照先文字列 |                                                                 | 2017<br>2017<br>2017<br>2017<br>2017<br>2017<br>2017<br>2017                                                                                                    |     | 参照合法 | ドキュ<br>りせて言                   | メントト<br>没定可                       | ップ10<br>能です。                        | ŧ                   |                   |
|         | 表示皿           1         0           2         1           3         1           4         1           5         1           6         1           7         1           8         1           9         1                                                                                                    | <b>参</b> 考資料名称        | URL<br>URL<br>URL<br>URL<br>URL<br>URL<br>URL<br>URL<br>URL<br>URL                                                                                                    | *考資料結別                                                                                                    | <b>[74-23</b><br>参考資料参照先文字列 |                                                                 | 2017<br>2017<br>2017<br>2017<br>2017<br>2017<br>2017<br>2017                                                                                                    |     | 参照合社 | (ドキュ<br>りせて                   | メントト<br>投定可                       | ップ10<br>能です。                        | ŧ                   |                   |
|         | 表示順            1         1         1           2         1         1           3         1         1           4         1         1           5         1         1           6         1         1           7         1         1           9         1         1           10         1         1                                                                                                    | <b>姜</b> 考資料名称        | #           URL           URL           URL           URL           URL           URL           URL           URL           URL           URL           URL           URL           URL           URL           URL           URL           URL           URL           URL                                                                                                    | xàǎniê       L     V       L     V       L     V       L     V       L     V       L     V       L     V       L     V       L     V       L     V       L     V       L     V       L     V       L     V       L     V       L     V       L     V       L     V | <b>Fキュ</b> ス<br>参考資料参照先文字列  | ペントー覧から選択<br>選択<br>選択<br>選択<br>選択<br>選択<br>選択<br>選択<br>選択<br>選択 | 2017<br>2017<br>2017<br>2017<br>2017<br>2017<br>2017<br>2017                                                                                                    |     | 参照合  | (ドキュ<br>りせて                   | メントト<br>設定可                       | ップ10<br>能です。                        | ŧ                   |                   |
|         | ₹,5,100       1       1       1       1       1       1       1       1       1       1       1       1       1       1       1       1       1       1       1       1       1       1       1       1       1       1       1       1       1       1       1       1       1       1       1       1       1       1       1       1       1       1       1       1       1       1       1       1       1       1       1       1       1       1       1       1       1       1       1       1       1       1       1       1       1       1       1 <td><b>参</b>考資料名称</td> <td>URL<br/>URL<br/>URL<br/>URL<br/>URL<br/>URL<br/>URL<br/>URL<br/>URL</td> <td></td> <td><b>レース</b><br/>参考資料参照先文字列</td> <td>ペントー覧から選択<br/>選択<br/>選択<br/>選択<br/>選択<br/>選択<br/>選択<br/>選択<br/>選択<br/>選択</td> <td>2007<br/>2007<br/>2007<br/>2007<br/>2007<br/>2007<br/>2007<br/>2007</td> <td></td> <td>参照合</td> <td>ドキュ.<br/>りせて言</td> <td>メントト<br/>没定可<br/>ソション和</td> <td>ップ10<br/>能です。<br/>重別が"</td> <td>も<br/>参照</td> <td><u>۲+٦</u></td> | <b>参</b> 考資料名称        | URL<br>URL<br>URL<br>URL<br>URL<br>URL<br>URL<br>URL<br>URL                                                                                                    |                                                                                                    | <b>レース</b><br>参考資料参照先文字列    | ペントー覧から選択<br>選択<br>選択<br>選択<br>選択<br>選択<br>選択<br>選択<br>選択<br>選択 | 2007<br>2007<br>2007<br>2007<br>2007<br>2007<br>2007<br>2007                                                                                                    |     | 参照合  | ドキュ.<br>りせて言                  | メントト<br>没定可<br>ソション和              | ップ10<br>能です。<br>重別が"                | も<br>参照             | <u>۲+٦</u>        |
|         | ₹₹₹₩       1       2       3       4       5       6       7       8       9       10                                                                                                    | 参考資料名称<br>            | URL<br>URL<br>URL<br>URL<br>URL<br>URL<br>URL<br>URL<br>URL                                                                                                    |                                                                                                    | <u>ドキュメント</u>               | ペントー覧から選択<br>選択<br>選択<br>選択<br>選択<br>選択<br>選択<br>選択<br>選択<br>選択 | 2007<br>2007<br>2007<br>2007<br>2007<br>2007<br>2007<br>2007                                                                                                    |     | 参照合  | ドキュ、<br>りせて<br>アク<br>メン       | メントト<br>没定可<br>ション和               | ップ10<br>能です。<br>重別が"<br>"である        | も<br>参照<br>クラ       | ドキュ<br>スター        |
|         | 表示順       1       2       3       4       5       6       7       8       9       10         V クラスター         10       0                                                                                                    | 参考資料名称         ラスター名称 | 248 : £DB\$                                                                                                    |                                                                                                    | 参考資料参照先文学列                  |                                                                 | 2007<br>2007<br>2007<br>2007<br>2007<br>2007<br>2007<br>2007                                                                                                    |     | 参照合  | ドキュ、<br>りせて<br>アク<br>メン<br>に選 | メントト<br>没定可<br>ション和<br>Jシト訳、ク     | ップ10<br>能です。<br>重別が"<br>リアボタ        | も 参 タラブ             | ドス友               |
|         | ₹₹⊼₩         1       0         2       0         3       0         4       0         5       0         7       0         10       0         10       0         10       0         10       0         10       0         1       2528-0         1       2528-1                                                                                                    | 参考資料名称                | #           URL           URL      <                                                                                                    |                                                                                                    | <u>ドキュメント</u>               |                                                                 | 2017           2017           2017           2017           2017           2017           2017           2017           2017           2017           2017           2017           2017           2017           2017           2017           2017           2017 |     | 参照合  | ドキュ、<br>りせて<br>アク<br>メン<br>に選 | メントト<br>没定可<br>ション和<br>ト起動<br>訳、ク | ップ10<br>能です。<br>加が"<br>リアボタ<br>れます。 | も<br>参照<br>シンが<br>す | ドキュ<br>スター<br>長示さ |

# 帳票定義 – アクションクラスターへの参照ドキュメント割り当て設定

#### 設定は画面右部の"選択"、"クリア"ボタンにて行います。

- ・ 選択:対象のクラスターにドキュメント割り当てます。(ドキュメント一覧に遷移します。)
- ・ クリア:対象のクラスターに割り当てられているドキュメントを解除します。

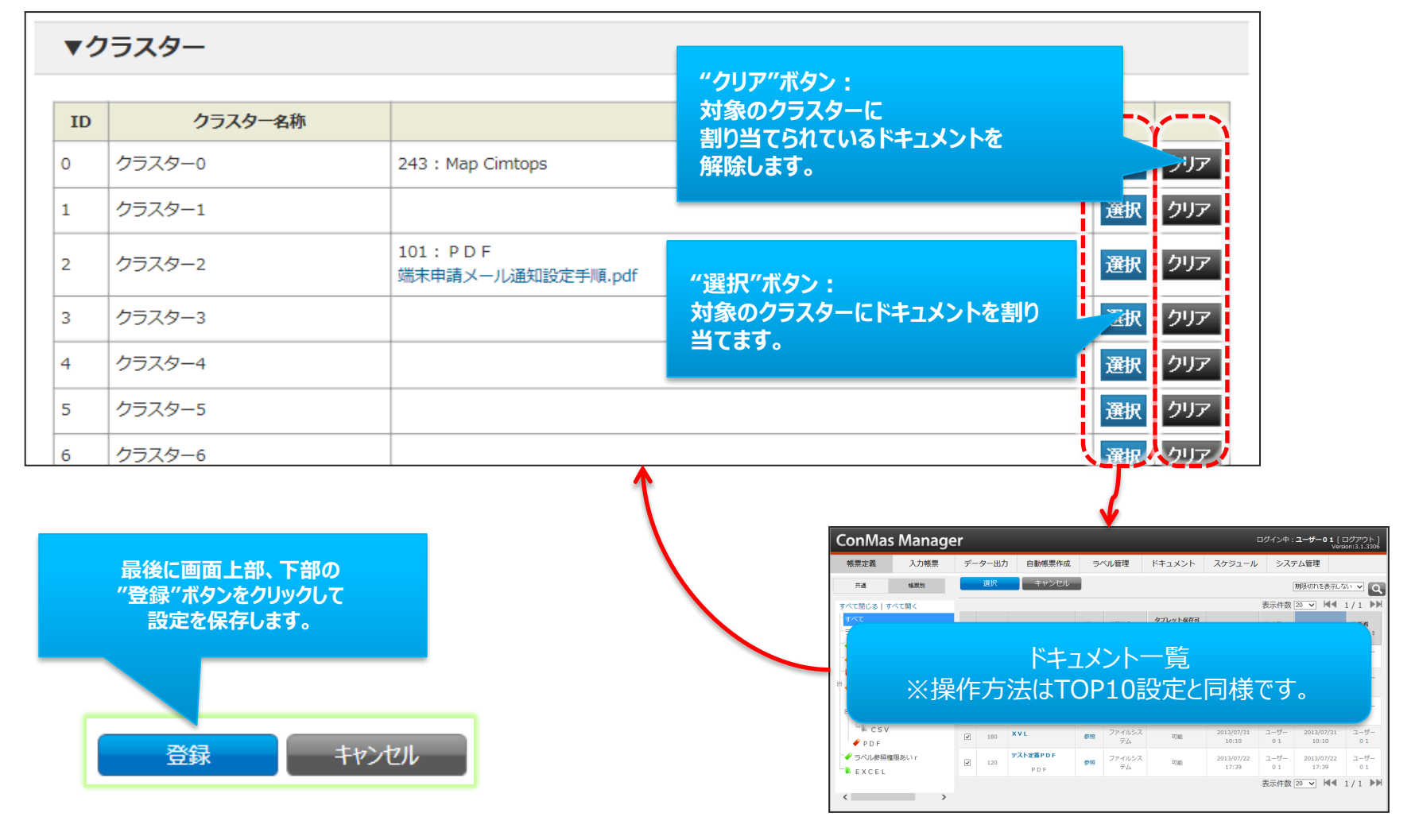

帳票定義 – ラベル

- ラベルは帳票定義と入力帳票でそれぞれ別に設定します。事前に「ラベル管理」でラベルを作成しておきます。
- 入力帳票のラベルは、後から「入力帳票管理」で設定することも可能です。

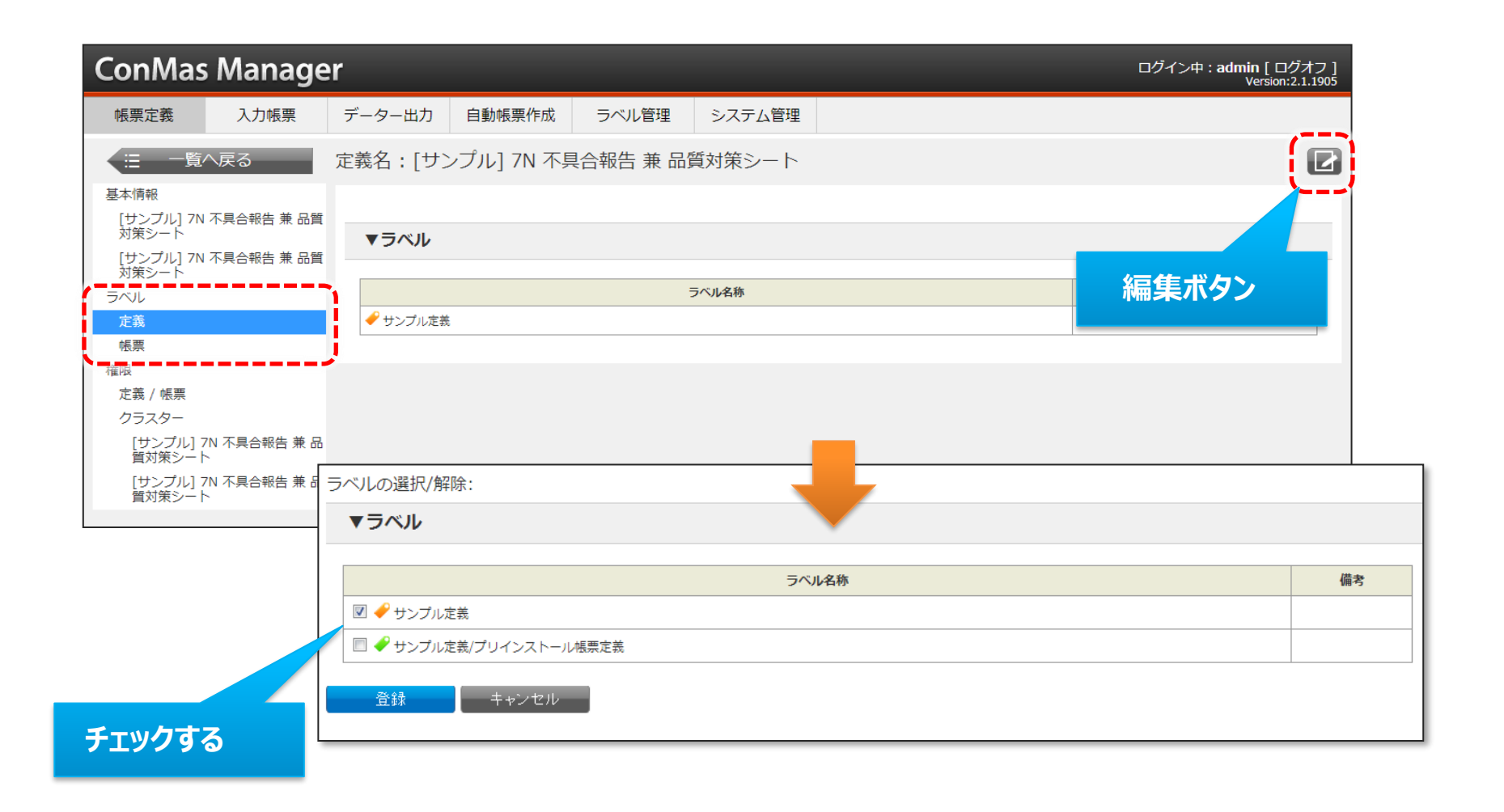

# 帳票定義 – 権限

- 帳票定義の権限は、定義作成時点で「グループ管理」に設定されている権限が初期値として設定されています。
- 編集画面ではグループの一覧と各権限のチェックボックスが表示されるので、必要な権限にチェックをして登録します。

| ConMas N               | /lanage    | ۲ <b>۲</b> |              |              |               |     | ログ・  | イン中 | י-ב: | ቻ—01<br>՝ | L [ ロク<br>Versior | ブアウ  <br>1:4.2.45 | ト]<br>513             |          |  |
|------------------------|------------|------------|--------------|--------------|---------------|-----|------|-----|------|-----------|-------------------|-------------------|-----------------------|----------|--|
| 帳票定義                   | 入力帳票       | データー出力     | 自動帳票作成       | ラベル管理        | 図書管理          | スク  | Tジュ· | -ル  | カス   | スタム       | マス・               | ター                | Û                     |          |  |
|                        | <b>E</b> る | 定義名:[sai   | nple]不具合報台   | 告&品質対策シ      | - ト           |     |      |     |      |           |                   | 1                 | 3                     |          |  |
| 日.基本情報                 |            | 現在の権限グル    | ,ープ:         |              |               |     |      |     |      |           |                   | ~                 |                       |          |  |
| 1:不具合報告                |            | 帳票作成時      | ものユーザーグループ権限 | 設定モード 設定どる   | らり全て付ける       |     |      |     |      |           |                   |                   |                       |          |  |
|                        |            |            |              |              |               |     | 定義   |     |      | 緘         | 事                 | ボら                | ン                     |          |  |
| 定義                     |            |            | 5            | ブループ         |               | 参照  | 編集   | 削除  | 参照   | 作成        | 編集                | 削除                |                       |          |  |
|                        |            | システム管理グ    | レープ          |              |               | 0   | 0    | 0   | 0    | 0         | 0                 |                   |                       |          |  |
| □<br>□<br>□<br>定義 / 帳票 |            | 代表管理者グルー   | ープ           |              |               | 0   |      |     |      |           |                   |                   |                       |          |  |
| · フラスター                |            | 代表管理者グル    |              | グルーフ         | p             |     |      |     | 定義   |           |                   | 帳                 | 票                     |          |  |
| 1:不具合報告<br>2:品質対策      |            | 代表管理者グル    |              |              |               |     |      | 深後  | 編集   | 削除        | 影響                | 作成                | 編集                    | 削除       |  |
| <                      | >          | 代表管理者グノ    | ミステム管理グループ   |              |               |     |      |     |      |           |                   |                   |                       |          |  |
|                        |            | 代表管理者グル    | 代表管理者グループ    |              |               |     |      | ~   |      |           |                   |                   |                       |          |  |
|                        |            | 代表管理者グル    | 代表管理者グループ/作  | 業管理者グループ     |               |     |      |     |      |           |                   |                   |                       |          |  |
|                        |            | 代表管理者グル    | 代表管理者グループ/作  | 業管理者グループ/A作業 | 美者グループ        |     |      |     |      |           | ~                 | ~                 | <ul> <li>✓</li> </ul> | <b>√</b> |  |
|                        |            | 10264407   | 代表管理者グループ/作  | 業管理者グループ/A作業 | 『者グループ/A末端グル- | -7- |      | G   |      |           | ~                 | ✓                 | ✓                     | ✓        |  |
|                        |            |            | 代表管理者グループ/作  | 業管理者グループ/A作詞 | チェックす         | 3   |      | J   |      |           | ~                 | ✓                 | ✓                     | ✓        |  |
|                        |            |            | 代表管理者グループ/作  | 業管理者グループ/B作業 |               | -0  |      |     |      |           |                   |                   |                       |          |  |
|                        |            |            | 代表管理者グループ/作  | 業管理者グループ/B作動 | 着グループ/B末端グルー  | -プ1 |      |     |      |           | ✓                 | ✓                 | ✓                     | ✓        |  |
|                        |            |            | 代表管理者グループ/作  | 業管理者グループ/C作調 | 業者グループ        |     |      |     |      |           |                   |                   |                       |          |  |
|                        |            |            | 代表管理者グループ/作  | 罵官埋者グループ/C作詞 | 電者クルーフ/C末端グル- | -71 |      |     |      |           |                   |                   |                       |          |  |
|                        |            |            | /未認ら         |              |               |     |      |     |      |           |                   |                   |                       |          |  |
| 登録                     | して確定       | 1          | 登録           | キャンセル        |               |     |      |     |      |           |                   |                   |                       |          |  |

• 画面上段のチェックボックス操作 : 縦一列のチェック一括操作となります。

| /it                                   |   | 定義 |      |           | 帳  | 農  |       |  |
|---------------------------------------|---|----|------|-----------|----|----|-------|--|
|                                       |   | 編集 | 1016 | <b>11</b> | 作成 | 铜桶 | 20182 |  |
|                                       |   |    |      |           |    |    |       |  |
| システム管理グループ                            | ~ | -  | ~    | ~         | ~  | ~  | V     |  |
| 代表管理者グループ                             | ✓ |    |      |           |    |    |       |  |
| 代表管理者グループ/作業管理者グループ                   | ✓ |    |      |           |    |    |       |  |
| 代表管理者グループ/作業管理者グループ/A作業者グループ          |   |    |      | ✓         | -  | ✓  | ✓     |  |
| 代表管理者グループ/作業管理者グループ/A作業者グループ/A末端グループ1 |   |    |      | -         | ~  | ~  | ~     |  |
| 代表管理者グループ/作業管理者グループ/A作業者グループ/A末端グループ2 |   |    |      | ~         | ~  | ~  | ✓     |  |
|                                       |   |    |      |           |    |    |       |  |

| 411_7                                 |                     | 定義 |    |          | 帳  | 震  |    |  |
|---------------------------------------|---------------------|----|----|----------|----|----|----|--|
| 970-9                                 | <b>*</b> **         | 編集 | 削除 | 줾        | 作成 | 編集 | 削除 |  |
|                                       | <ul><li>✓</li></ul> |    |    |          |    |    |    |  |
| システム管理グループ                            | ✓                   | •  | ✓  | ✓        | ✓  | ✓  | ✓  |  |
| 代表管理者グループ                             | •                   |    |    |          |    |    |    |  |
| 代表管理者グループ/作業管理者グループ                   | ~                   |    |    |          |    |    |    |  |
| 代表管理者グループ/作業管理者グループ/A作業者グループ          | •                   |    |    | <b>~</b> | ✓  | ✓  | ✓  |  |
| 代表管理者グループ/作業管理者グループ/A作業者グループ/A未端グループ1 | ✓                   |    |    | ✓        | ✓  | -  | ✓  |  |
| 代表管理者グループ/作業管理者グループ/A作業者グループ/A末端グループ2 | ✓                   |    |    | ✓        | ✓  | ✓  | ✓  |  |
|                                       | 1                   | 1  |    |          |    |    |    |  |

#### • 画面右側のチェックボックス操作 : 横一列のチェック一括操作となります。

| /itt                                  |    | 定義 |    |    | 帳  | 票  |    |  |
|---------------------------------------|----|----|----|----|----|----|----|--|
|                                       | 影照 | 編集 | 削除 | 参照 | 作成 | 編集 | 削除 |  |
|                                       |    |    |    |    |    |    |    |  |
| システム管理グループ                            | ~  | ✓  | ~  | ✓  | ~  | ✓  | ~  |  |
| 代表管理者グループ                             | ~  |    |    |    |    |    |    |  |
| 代表管理者グループ/作業管理者グループ                   | ~  |    |    |    |    |    |    |  |
| 代表管理者グループ/作業管理者グループ/A作業者グループ          |    |    |    | ✓  | ~  | ✓  | ~  |  |
| 代表管理者グループ/作業管理者グループ/A作業者グループ/A末端グループ1 |    |    |    | ✓  | -  | ✓  | ~  |  |
| 代表管理者グループ/作業管理者グループ/A作業者グループ/A末端グループ2 |    |    |    | ✓  | ✓  | ✓  | ~  |  |

| /it                                   |    | 定義       |          |    |    |    |          |   |
|---------------------------------------|----|----------|----------|----|----|----|----------|---|
| 2-210                                 | 凝盟 | 編集       | 削除       | 参照 | 作成 | 編集 | 削除       |   |
|                                       |    |          |          |    |    |    |          |   |
| システム管理グループ                            | ~  | 4        |          | V  | ~  | ~  | ~        |   |
| 代表管理者グループ                             | ~  | <b>√</b> | <b>√</b> | ~  | ~  | -  | <b>~</b> |   |
| 代表管理者グループ/作業管理者グループ                   | ~  |          |          |    |    |    |          | 1 |
| 代表管理者グループ/作業管理者グループ/A作業者グループ          |    |          |          | ✓  | ✓  | ✓  | ✓        |   |
| 代表管理者グループ/作業管理者グループ/A作業者グループ/A末端グループ1 |    |          |          | ✓  | ~  | -  | ✓        |   |
| 代表管理者グループ/作業管理者グループ/A作業者グループ/A未端グループ2 |    |          |          | ✓  | ✓  | ✓  | ✓        |   |

#### • 画面右上段のチェックボックス操作 : 全チェック一括操作となります。

| /it                                   |    | 定義 |    |    | 帳  | 曹  |    |  |
|---------------------------------------|----|----|----|----|----|----|----|--|
|                                       | 参照 | 編集 | 削除 | 影照 | 作成 | 編集 | 削除 |  |
|                                       |    |    |    |    |    |    |    |  |
| システム管理グループ                            | ~  | ✓  | ✓  | ✓  | ✓  | ✓  | ~  |  |
| 代表管理者グループ                             | ~  |    |    |    |    |    |    |  |
| 代表管理者グループ/作業管理者グループ                   | ✓  |    |    |    |    |    |    |  |
| 代表管理者グループ/作業管理者グループ/A作業者グループ          |    |    |    | ✓  | ✓  | ✓  | ✓  |  |
| 代表管理者グループ/作業管理者グループ/A作業者グループ/A末端グループ1 |    |    |    | ✓  | ✓  | -  | ~  |  |
| 代表管理者グループ/作業管理者グループ/A作業者グループ/A未端グループ2 |    |    |    | ✓  | ✓  | ✓  | ✓  |  |

| /it7                                  |    |   | 定義       |          |          | 帳        | 曹                   |          |                     |
|---------------------------------------|----|---|----------|----------|----------|----------|---------------------|----------|---------------------|
|                                       |    |   | 編集       | 1010     | <b>d</b> | 作成       | 編集                  | 削股       |                     |
|                                       | Í. | ~ | ✓        | ✓        | ✓        | ✓        | <ul><li>✓</li></ul> | ✓        | <ul><li>✓</li></ul> |
| システム管理グループ                            |    | ~ | ✓        | ✓        | ✓        | ✓        | ✓                   | ✓        | ✓                   |
| 代表管理者グループ                             | i. | ~ | ✓        | <b>~</b> | ✓        | ✓        | ✓                   | ✓        | <                   |
| 代表管理者グループ/作業管理者グループ                   |    | ~ | ✓        | ✓        | ✓        | ✓        | ✓                   | ✓        | ✓                   |
| 代表管理者グループ/作業管理者グループ/A作業者グループ          |    | ~ | ✓        | <b>√</b> | <b>~</b> | ✓        | -                   | <b>~</b> | ✓                   |
| 代表管理者グループ/作業管理者グループ/A作業者グループ/A未端グループ1 | 1  | ~ | ✓        | ✓        | ✓        | ✓        | ✓                   | <b>~</b> | ✓                   |
| 代表管理者グループ/作業管理者グループ/A作業者グループ/A末端グループ2 |    | - | <b>√</b> | <b>√</b> | <b>~</b> | <b>~</b> | -                   | <b>~</b> | ✓                   |
| 1                                     | 1  |   |          |          |          |          |                     |          |                     |

#### V4.2追加の新機能

# 帳票定義 – 権限/クラスター

・ 帳票定義の権限/クラスター設定では、帳票全体の編集権限とは別に「クラスター単位」の編集権限設定ができます。

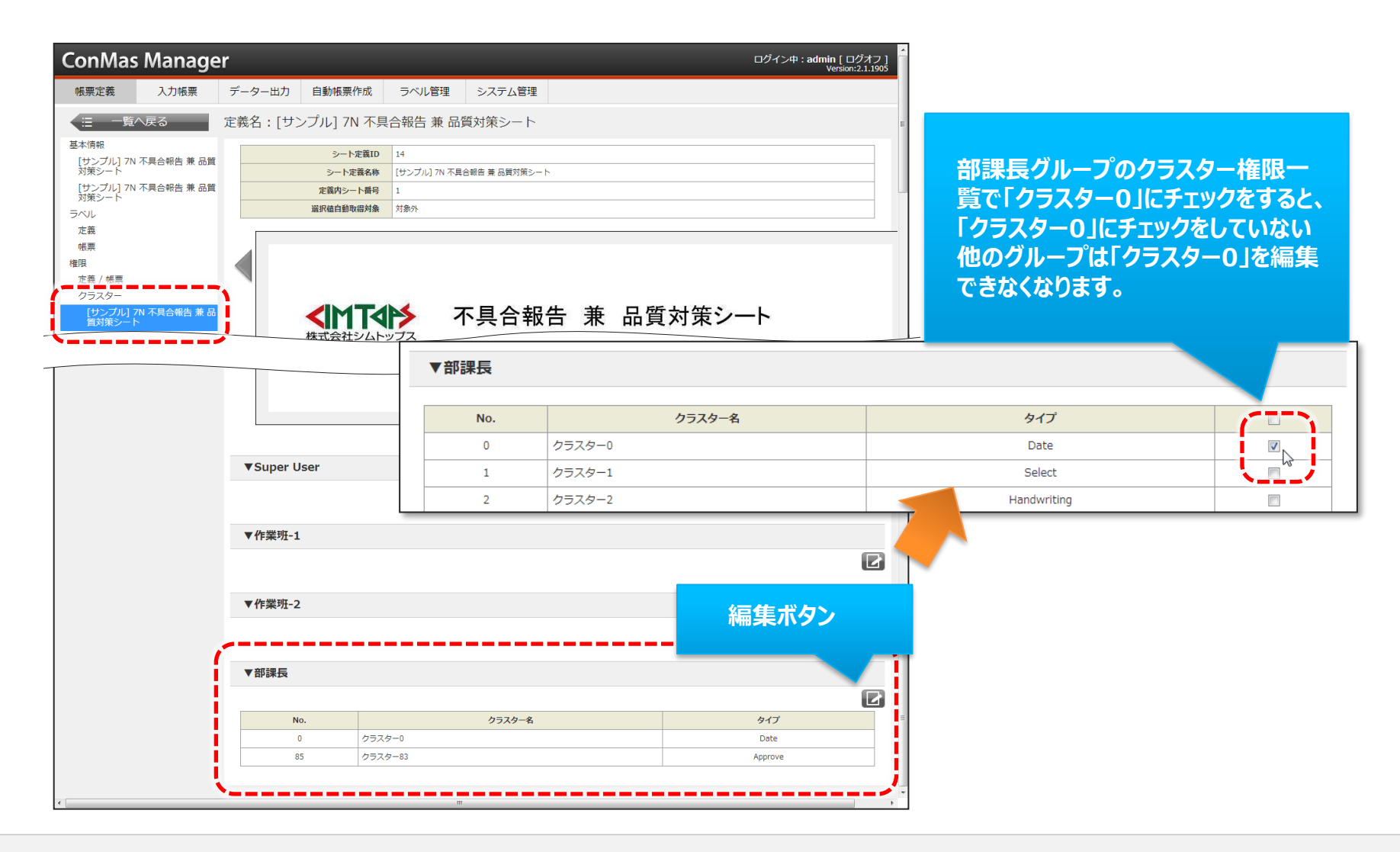

### 帳票定義 – 通知メッセージ①

帳票定義から新規に起票した時に指定したメッセージを通知する機能です。
 ※Windows版i-Reporterは未対応のため、通知メッセージは表示されません。

編集ボタン

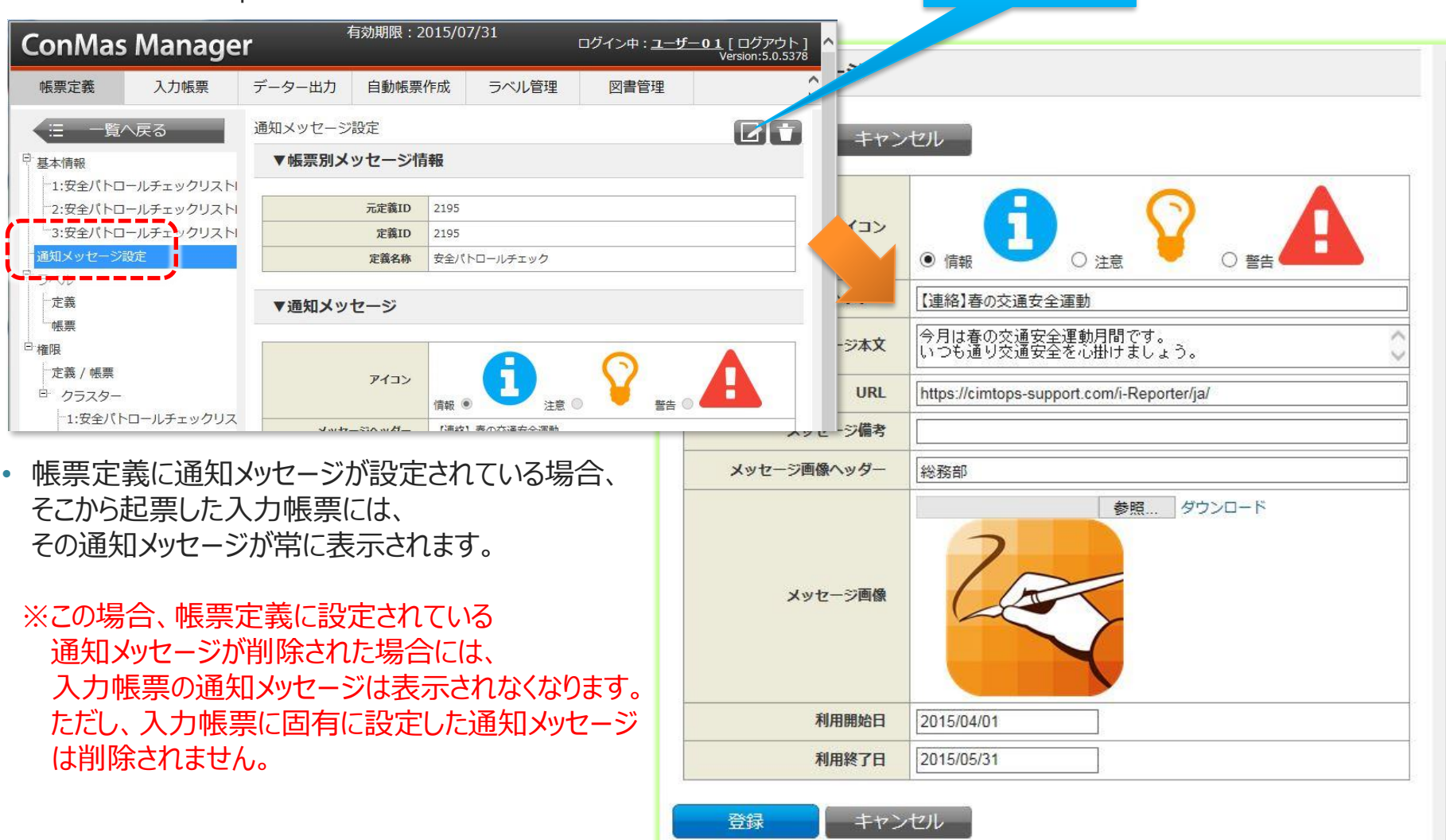

### 帳票定義 – 通知メッセージ②

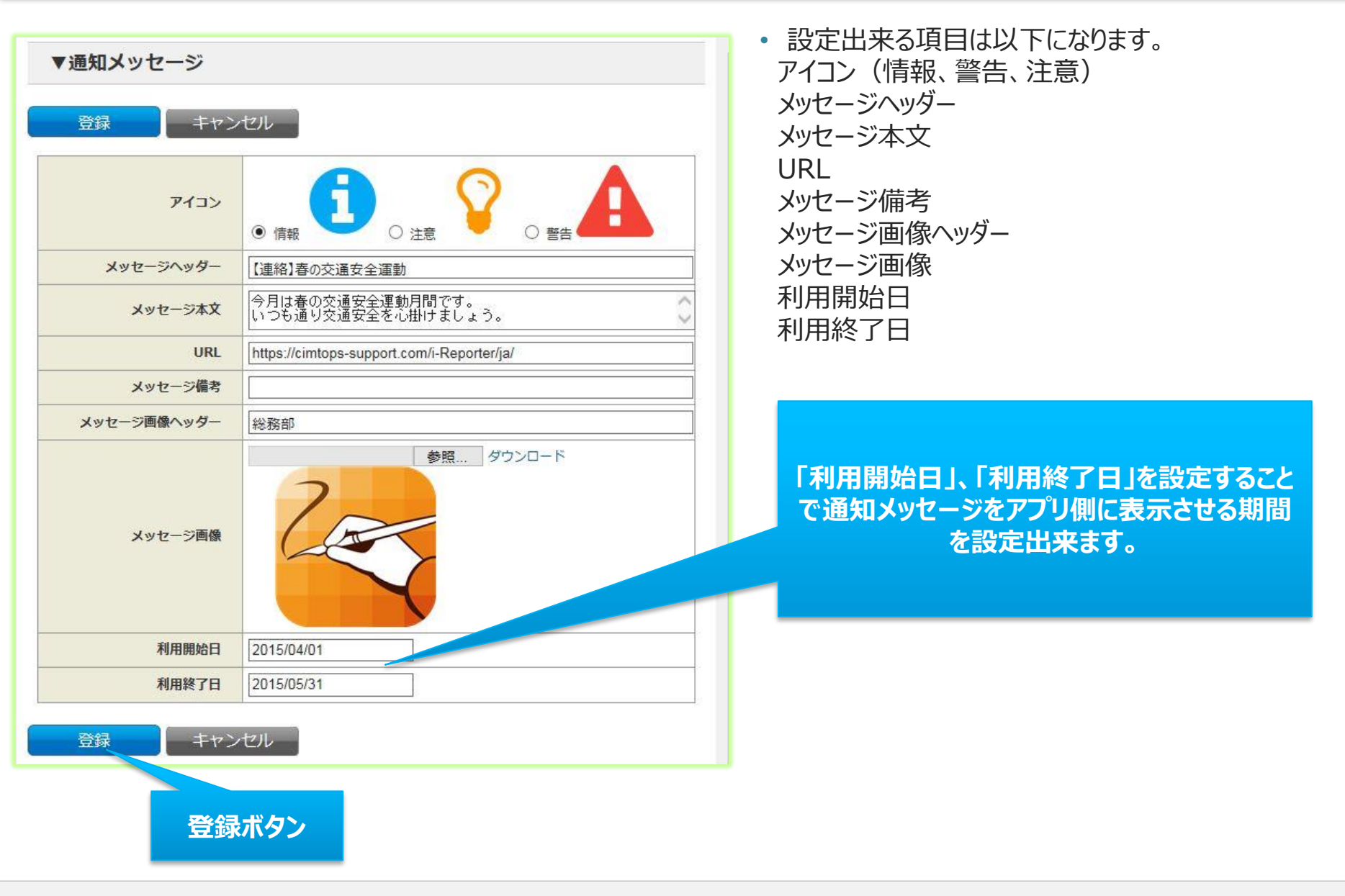

# 帳票定義 – 通知メッセージ③ イメージ

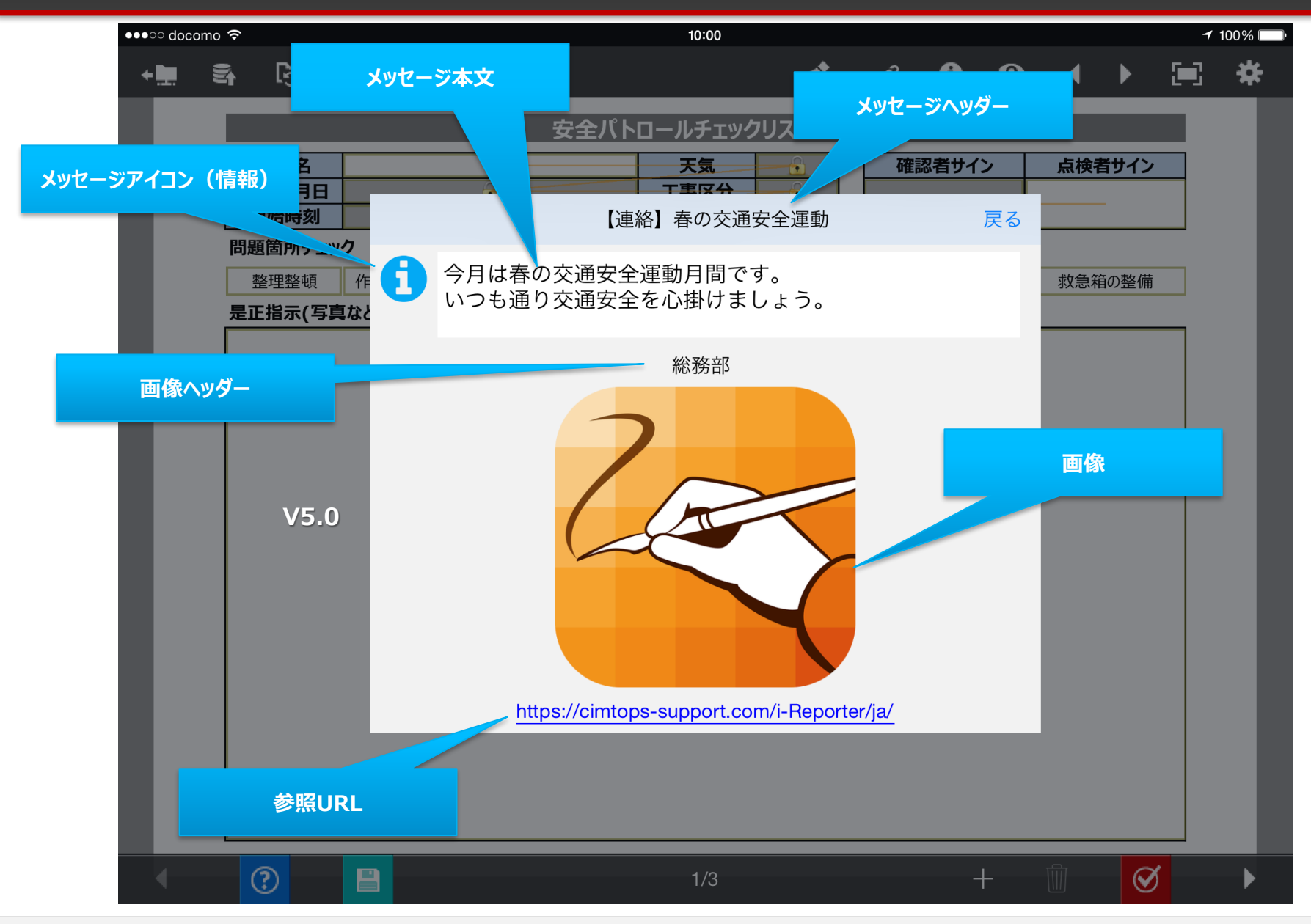

## PDFフォントサイズ調整幅

Managerで作るPDFは"フォントサイズ調整幅"の単位でクラスター枠に収まるまでサイズを縮小することで調整しています。 ※クラスターのフォントサイズ設定が自動調整であることが前提です。

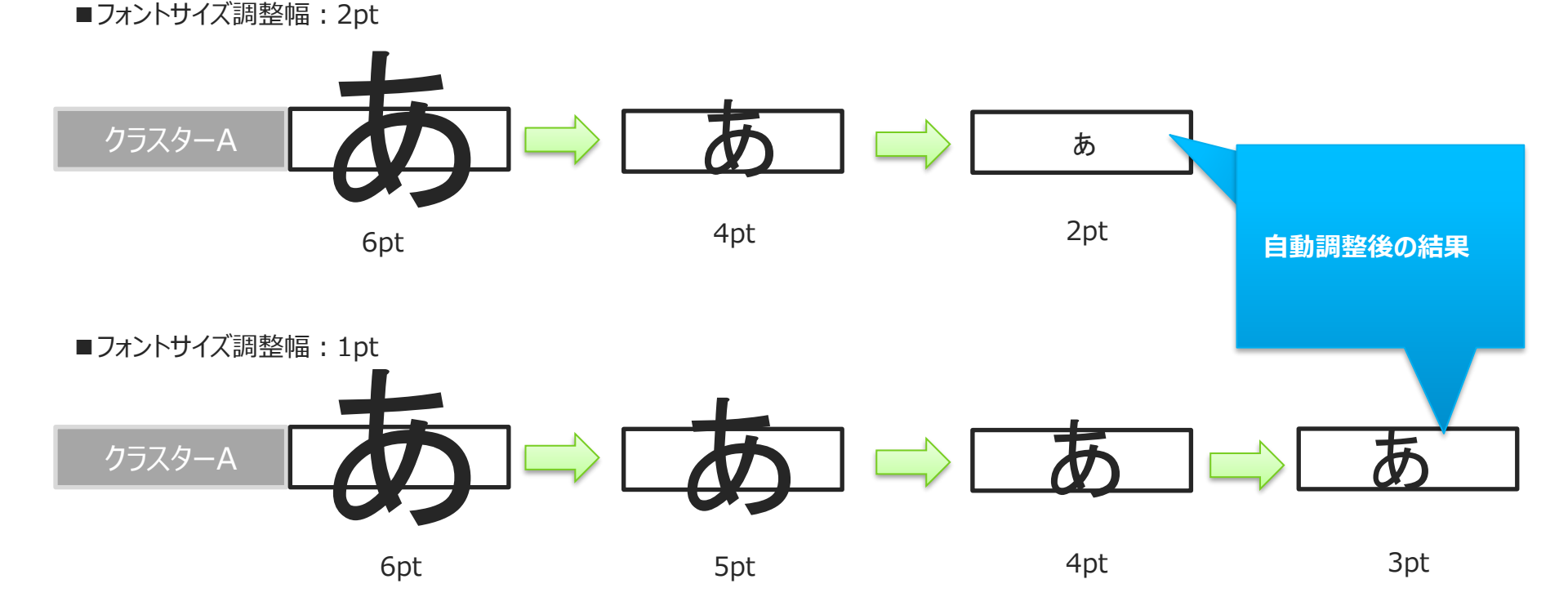

フォントサイズ調整幅が"2pt"だと自動調整後のフォントサイズは2pt フォントサイズ調整幅が"1pt"だと自動調整後のフォントサイズは3pt 調整幅を小さくすることで自動調整後のフォントサイズが小さくなりすぎる現象を抑えることができます。 注意)小さくしすぎると自動調整に時間がかかりPDFの表示レスポンスに影響します。

## PDFフォントサイズ調整幅 設定

- 帳票定義 基本情報 で設定します
- 設定値は0.1~10まで(少数桁5桁まで)設定できます。
- ・ 未入力の場合は2ptになります。

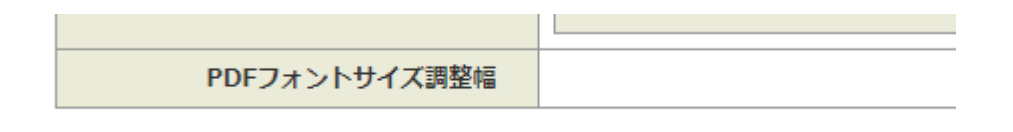

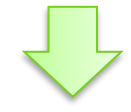

| PDFフォントサイズ調整幅 | pt |
|---------------|----|

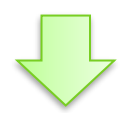

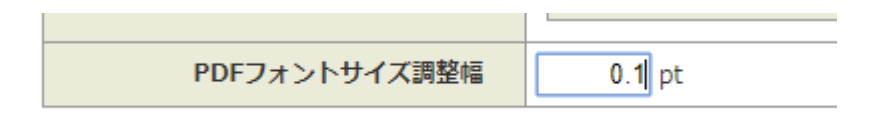